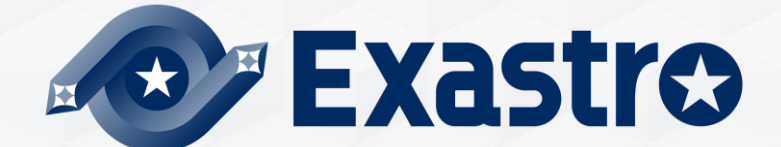

# IT Automation CI/CD for IaC【実習編】

※本書では「Exastro IT Automation」を「ITA」として記載します。

Exastro IT Automation Version 1.10 Exastro developer

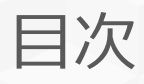

- 1. はじめに
  - 1.1 <u>本書について</u> 1.2 <u>作業環境</u> 1.3 <u>シナリオ</u>
  - 1.4 <u>事前準備</u>
- 2. 実習
  - 2.1 リモートリポジトリの登録
  - 2.2 登録アカウントの登録
  - 2.3 <u>資材紐付の登録</u>
  - 2.4 <u>ドライランで実行(1回目)</u>
  - 2.5 Playbookの修正
  - 2.6 <u>ドライランで実行(2回目)</u>
  - 2.7 ターゲットサーバへ実行

# 1. はじめに

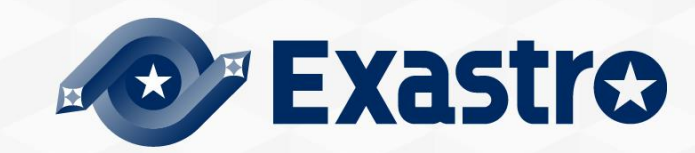

# 1.1 本書について

# ▲書ではメニューグループの 「CI/CD for IaC」について、実践形式で学習いただけます。 ●本書のシナリオを実施するまえに、Learn資料「<u>クイックスタート</u>」の実施が必須です。

|           | CI/CD for IaC                                        |
|-----------|------------------------------------------------------|
| ≡ Menu    | DASHBOARD                                            |
| メインメニュー   | メニューグループ                                             |
| リモートリポジトリ |                                                      |
| 登録アカウント   |                                                      |
| 資材紐付      |                                                      |
|           | 管理コンソール 基本コンソール エクスポート/イン… Symphony Conductor メニュー作成 |
|           |                                                      |
|           | Terraform                                            |

# 1.2 作業環境

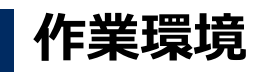

●本書で使用する作業環境は下図の通りです。

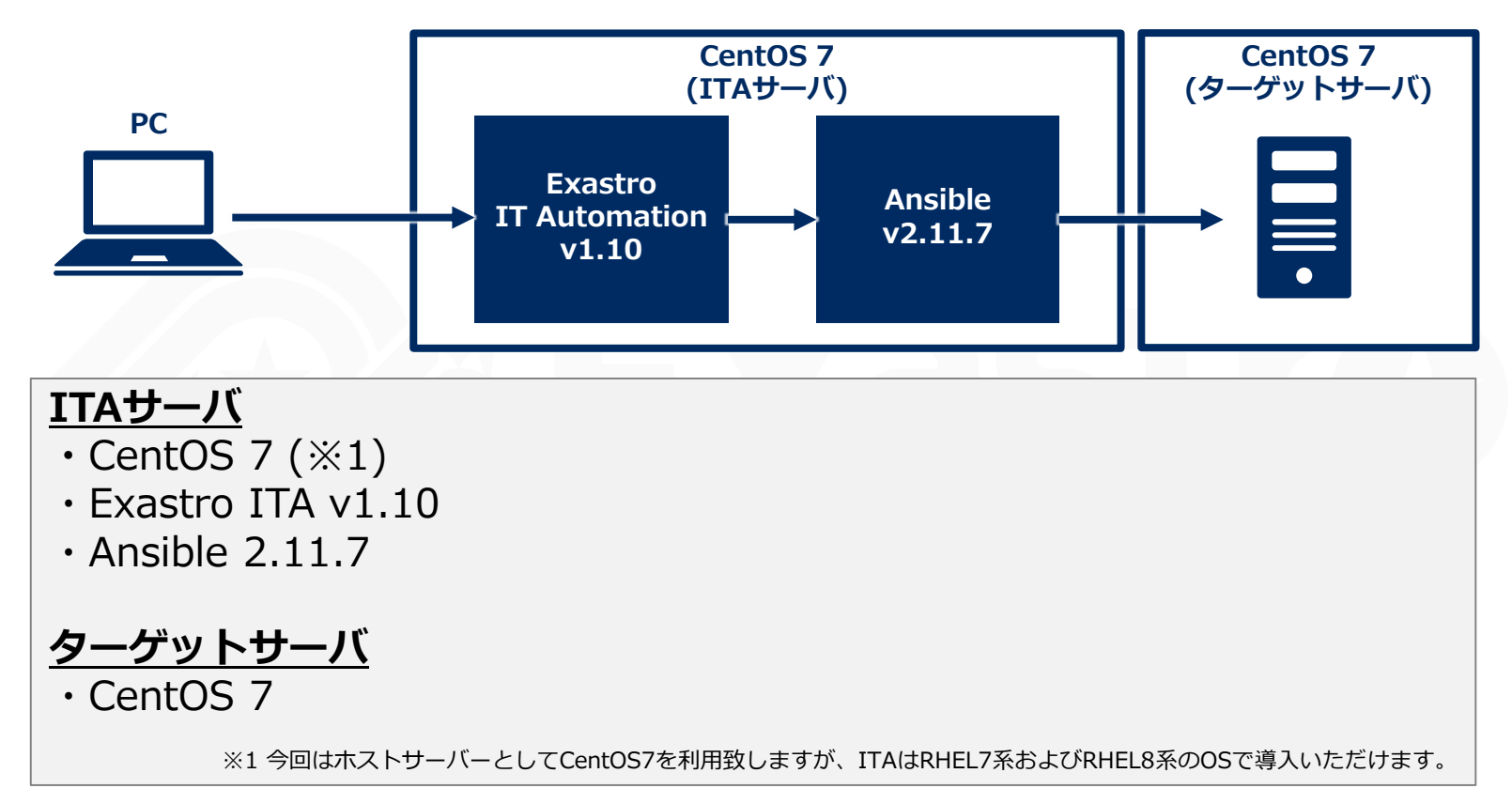

●上記環境のほか、<u>GitHub</u>のアカウントをご用意ください。

# 1.3 シナリオ

シナリオについて

●本書のシナリオは以下の流れで進行します。

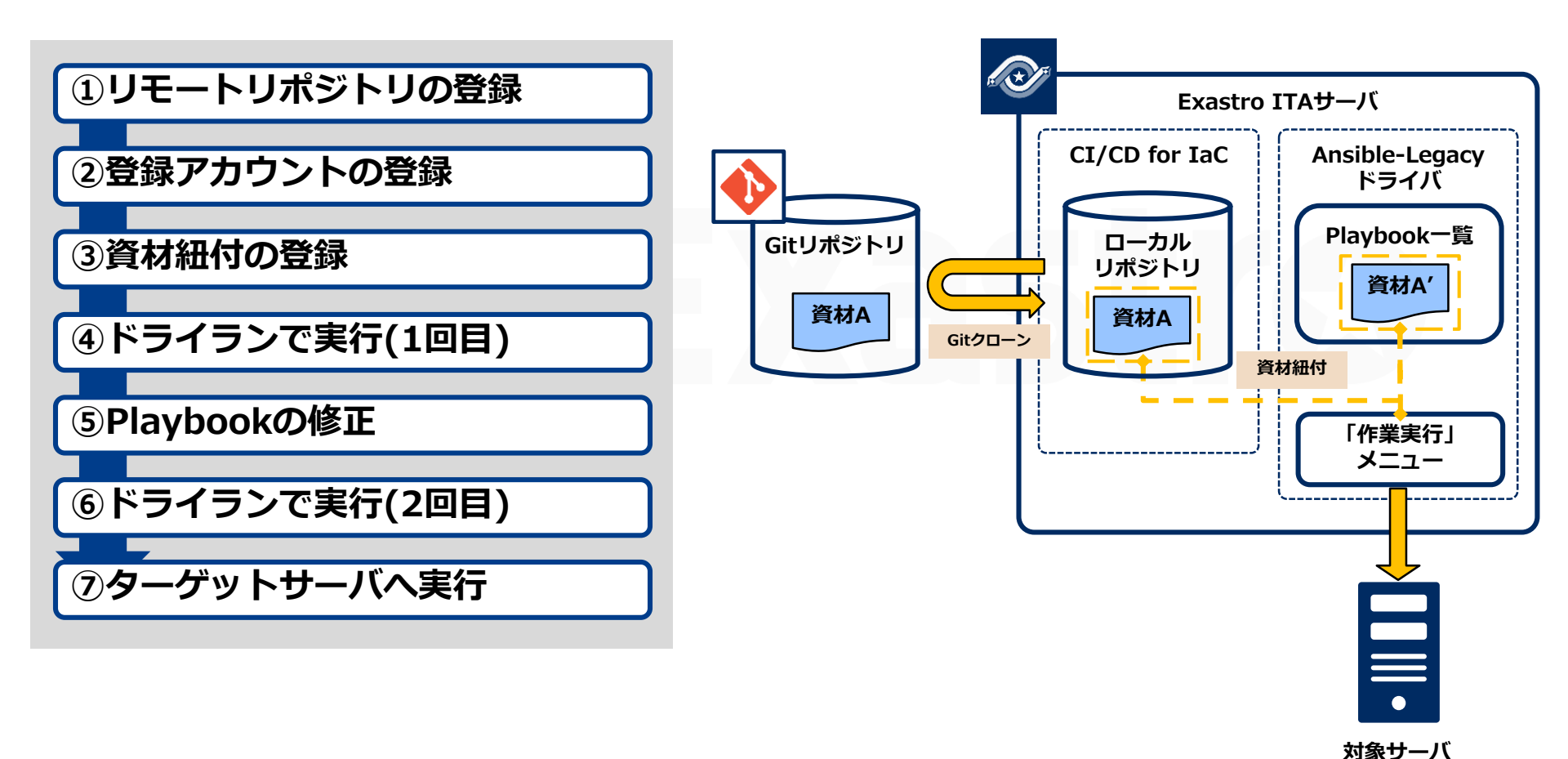

# 1.4 事前準備(1/3)

#### Gitリポジトリの準備

●リモートリポジトリにはGitHubを使用します。

<u>新規リポジトリ作成画面</u>から本シナリオで利用するリポジトリを作成して下さい。

| Owner *                                                                                                    | Repository name *                                                                                                    |                                    |                 |   |
|----------------------------------------------------------------------------------------------------|----------------------------------------------------------------------------------------------------|------------------------------------|-----------------|---|
|                                                                                                    | <ul> <li>/ ita-cicd-test</li> </ul>                                                                                                    | ✓                                  | (任意のリポジトリ名を入力する | ) |
| Great repository r                                                                                                    | names are short and memorable. Need inspiration                                                                                                    | on? How about ubiquitous-telegram? |                 |   |
| Description (optio                                                                                                    |                                                                                                    |                                    |                 |   |
|                                                                                                    |                                                                                                    |                                    |                 |   |
|                                                                                                    |                                                                                                    |                                    |                 |   |
|                                                                                                    |                                                                                                    |                                    |                 |   |
| Public     Anyone o                                                                                                    | on the internet can see this repository. You choose who                                                                                                    | can commit.                        | 「Public] を選択する  |   |
| Public     Anyone o     Private     You choo                                                                                                    | on the internet can see this repository. You choose who                                                                                                    | can commit.                        | [Public] を選択する  |   |
| Public<br>Anyone c      Private<br>You choo                                                                                                    | on the internet can see this repository. You choose who<br>se who can see and commit to this repository.                                                                                                    | can commit.                        | [Public] を選択する  |   |
| Public     Anyone c     Private     You choo     Initialize this repo                                                                                                    | on the internet can see this repository. You choose who<br>se who can see and commit to this repository.<br><b>psitory with:</b>                                                                                                    | can commit                         | [Public] を選択する  |   |
| Public     Anyone c     Anyone c     Private     You choo     Initialize this repo     Skip this step if yc     Add a READM                                                                                                    | on the internet can see this repository. You choose who<br>se who can see and commit to this repository.<br><b>psitory with:</b><br>pu're importing an existing repository.<br>IE file                                                                                                    | can commit.                        | [Public] を選択する  |   |
| Public     Anyone c     Anyone c     Private     You choo     Initialize this repc     Skip this step if yc     Add a READM     This is where you                                                                                                 | on the internet can see this repository. You choose who<br>se who can see and commit to this repository.<br><b>psitory with:</b><br>pu're importing an existing repository.<br>IE file<br>a can write a long description for your project. Learn mo                                                                 | can commit.                        | [Public] を選択する  |   |
| <ul> <li>Public<br/>Anyone of<br/>Private<br/>You choo</li> <li>Private<br/>You choo</li> <li>Private<br/>You choo</li> <li>Add a READM<br/>This is where you</li> <li>Add .gtignore<br/>Choose which file</li> </ul>                             | on the internet can see this repository. You choose who<br>se who can see and commit to this repository.<br><b>Distory with:</b><br>Du're importing an existing repository.<br>IE file<br>u can write a long description for your project. Learn more<br>e<br>es not to track from a list of templates. Learn more. | can commit                         | [Public] を選択する  |   |
| <ul> <li>Public<br/>Anyone c</li> <li>Private<br/>You choo</li> <li>Initialize this repo</li> <li>Kip this step if yc</li> <li>Add a READM<br/>This is where you</li> <li>Add .gitignore<br/>Choose which file</li> <li>Choose a licer</li> </ul> | on the internet can see this repository. You choose who<br>se who can see and commit to this repository.<br><b>ository with:</b><br>ou're importing an existing repository.<br>IE file<br>a can write a long description for your project. Learn more<br>a<br>es not to track from a list of templates. Learn more. | can commit.                        | [Public] を選択する  |   |

# 1.4 事前準備(2/3)

#### Playbookの準備

● 今回は以下のPlaybookを使用します。

```
yum_package_install_check.yml
```

| - | <pre>name: install the latest version of packages vum:</pre>                 |
|---|------------------------------------------------------------------------------|
|   | <pre>name: "{{ item }}" state: latest</pre>                                  |
|   | <pre>with_items:    - "{{ VAR_packages }} "</pre>                            |
| - | <pre>name: Check yum list shell:yum list installed   grep "{{ item }}"</pre> |
|   | register: result                                                             |

Point

```
- "{{ VAR_packages }}"
```

CI/CDの機能を体感いただくため、現段階では 「: (コロン)」の直後に半角スペースを欠く、 不正なPlaybookを作成します。

# 1.4 事前準備(3/3)

#### Playbookのアップロード

- ●下記手順でGitHub上にPlaybookを作成します。
- ① [Code]タブの画面から「creating a new file」をクリックする。
- ② <u>前スライド</u>のファイル名と内容でファイルを編集する。
- ③ 画面下から「Commit new file」をクリックする。

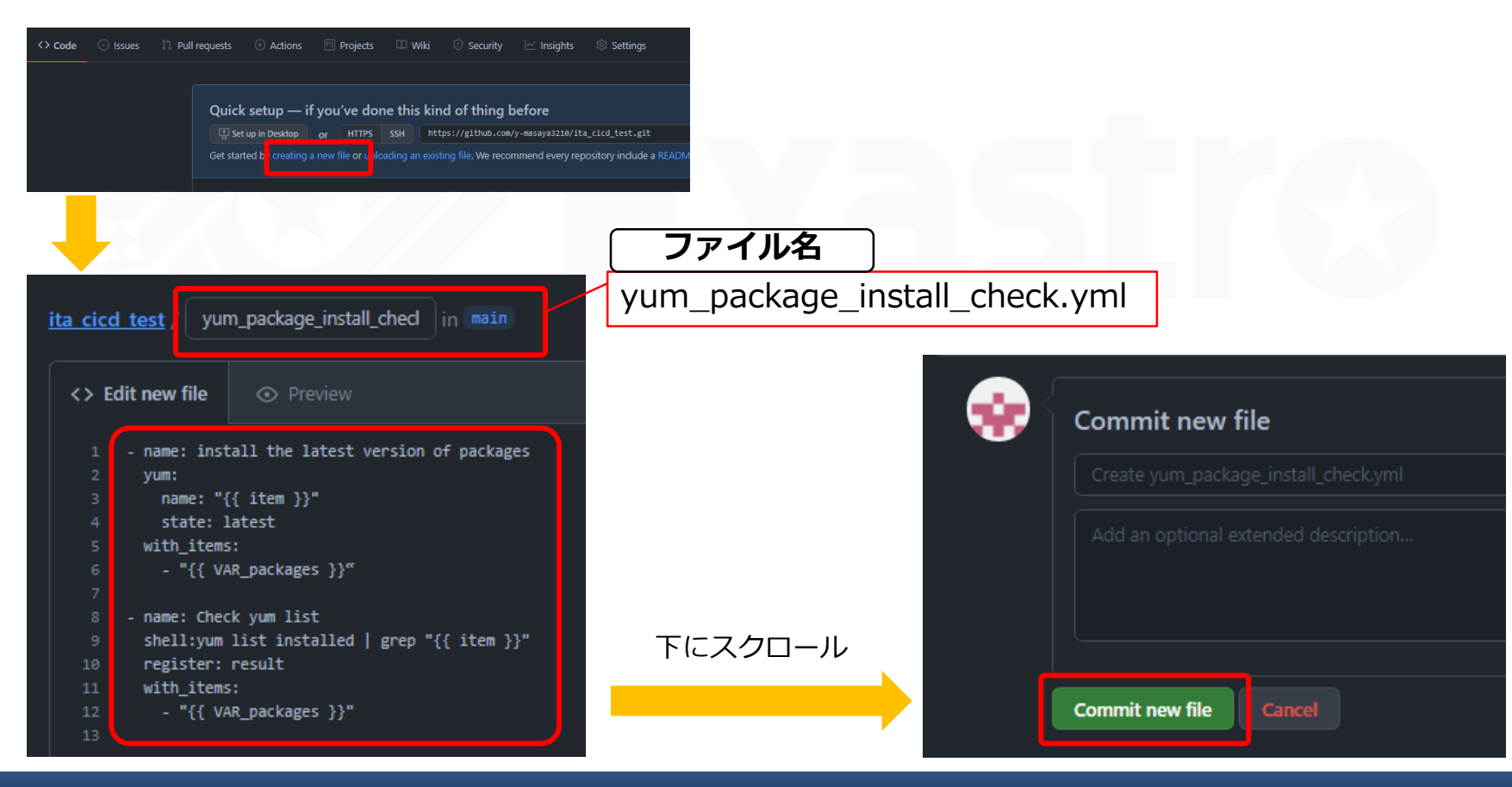

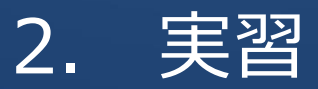

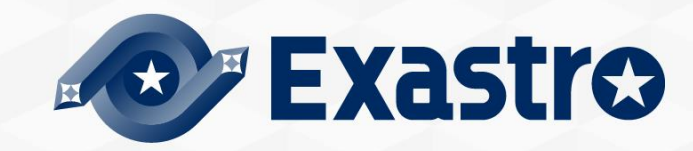

# 2.1 リモートリポジトリの登録

#### 連携するGitリポジトリの情報を登録

● PlaybookをアップロードしたGitHubアカウントの情報を登録します。
 「CI/CD for IaC」メニュー→「リモートリポジトリ」をクリックし、
 各項目へ下表のように入力し「登録」をクリックして下さい。

| Exastre              | CI/C              | D for IaC                                                     |          |                     | ようこそ[システム管理者]さん<br>ログインID [administrator]<br>Iール パスワード変更 ログアウト |
|----------------------|-------------------|---------------------------------------------------------------|----------|---------------------|----------------------------------------------------------------|
| ∃ Menu               | 説明                |                                                               |          |                     | ▽開く                                                            |
| メインメニュー<br>リモートリポジトリ | 表示フィル             |                                                               |          |                     | ▽開く                                                            |
| 登録アカウント              | 一覧/更新             |                                                               |          |                     | ▽開く                                                            |
| 育材紐付                 | 登録                |                                                               |          |                     | △閉じる                                                           |
|                      | 項番 リ=<br>自動入力 ita | モートリポジトリ名・ リモートリポジトリ(URL)<br>a-cicd-test [https://github.com] | • ブランチ プ | ロトコル* visibilityタイプ |                                                                |
|                      | ※*(よ必須項           | <b>展る</b> 登録                                                  |          |                     |                                                                |
| リモートリポ<br>名          | ジトリ               | リモートリポジトリ<br>(URL)                                            | プロトコル    | Visibilityタイプ       | リモートリポジトリ<br>同期情報(自動同期)                                        |
| (事前準備で用<br>リポジトリ     | 意した<br> 名)        | (事前準備で用意した<br>リポジトリのURL)                                      | https    | public              | 有効                                                             |

#### **紐付先資材にアクセスするためのアカウント情報の登録**

● Exastro IT Automationのアカウントを登録します。

今回はadministratorを使用します。 「登録アカウント」をクリック、各項目へ下表のように入力し「登録」をクリックして下さい。

| ∃ Menu    |                                                                                                    |
|-----------|----------------------------------------------------------------------------------------------------|
| メインメニュー   | 説明 ▽開く                                                                                                    |
| リモートリポジトリ | 表示フィルターマ開く                                                                                                    |
| 登録アカウント   | 一覧/更新 ▽開く                                                                                                    |
| 資材紐付      | 登録  △閉じる                                                                                                    |
|           | 項番       Exastro IT Automationアカウント       アクセス権       備考       最終更新告       最終更新告         日訪入力       ログインID       ログインPW       設定       アクセス許可ロール       日訪入力       日訪入力       日訪入力       日訪入力       日訪入力       日訪入力       日訪入力       日訪入力       日訪入力       日訪入力       日訪入力         ※*(は必須項目です。       戻る       登録       日前人口       日前人口 |
|           | <u>ロクインID</u><br>administrator (任意で設定したPW)                                                                                                    |
|           |                                                                                                    |

#### 紐付元資材と紐付先資材の紐付を登録

●紐付元資材と紐付先資材を紐付し、 紐付先資材の動作検証を行うためのオペレーションと Movementを登録します。 「資材紐付」をクリック、各項目へ下表のように入力して下さい。(次ページへ続く)

| ∃ Menu                  |                                   |                                   |                                         |                             |             |
|-------------------------|-----------------------------------|-----------------------------------|-----------------------------------------|-----------------------------|-------------|
| メインメニュー                 | 説明                                |                                   |                                         |                             | ▽開く         |
| リモートリポジトリ               | 表示フィルタ                            |                                   |                                         |                             | ▽開く         |
| 登録アカウント                 | 一覧/更新                             |                                   |                                         |                             | ▽開く         |
| 資材紐付                    | 登録                                |                                   |                                         |                             | △閉じる        |
|                         |                                   | Git リポジトリ(From)                   |                                         | Exastro                     |             |
|                         | 項番 紐付先貨材名                         | リモートリポジトリ                         | 資材パス                                    | 最<br>細付先資材タイプ*              | 終更新日時 最終更新者 |
|                         | 自動入力 yum_package_instal ita_cicd_ | test                              | tall_check.yml  Ansible                 | a-Legacyコンソール/Playbook素材集 自 | 助入力 自動入力    |
|                         | 展3                                | 登録<br>                            |                                         |                             |             |
| 紐付先資材名                  | リモート<br>リポジトリ                     | 資材パス                              | 紐付先資材<br>タイプ                            | 実行ログインID                    | 自動同期        |
| yum_package<br>_install | (作成した<br>リポジトリの名前)                | yum_package_install<br>_check.yml | Ansible-Legacy<br>コンソール<br>/Playbook素材集 | 1:administrator             | 有効          |

# 2.3 資材紐付の登録(2/2)

#### オペレーションとMovementの登録、ドライランの選択

●前スライドの入力が完了したら右へスクロールし、項目へ下表の通り入力してください。
 入力後、「登録」をクリックして下さい。

| ∃ Menu    |             |            |            |          |              |              |
|-----------|-------------|------------|------------|----------|--------------|--------------|
| メインメニュー   | 説明          |            |            |          |              | ▽開く          |
| リモートリポジトリ | 表示フィルタ      |            |            |          |              | ▽開く          |
| 登録アカウント   | 一覧/更新       |            |            |          |              | ▽開く          |
| 資材紐付      | 登録          |            |            |          |              | △閉じる         |
|           | 素材同期情報      |            | デリバリ情報     |          | アクセス権        |              |
|           | 項番<br>自動同期* | オペレーション    | Moveme     | t ドライラン  | 設定 アクセス許可ロール | 最終更新日時 最終更新者 |
|           | 自動入力        | オペレーション2 マ | パッケージインストー |          | 設定           | 自動入力 自動入力    |
|           | ※ 1は北須項目です。 |            |            |          |              | j            |
|           | 戻る          | 登録         |            |          |              |              |
|           |             |            |            |          |              |              |
|           | f i         |            |            |          |              |              |
|           |             | オペレーショ     | ヨン         | Movemen  | t            | トライラン        |
|           |             | オペレーショ     | ン2         | パッケージインス | トール          | •            |

# 2.4 ドライランで実行確認(1回目)(1/2)

#### ドライランが実行されているか確認

●資材紐付の登録が完了すると自動的にMovementのドライランが実行されます。
 「Ansible Legacy」メニュー→「作業管理」メニューに移動したのち、
 「フィルタ」をクリックすると実行された作業の一覧が表示されます。
 対象の作業の「作業状況確認」をクリックしエラーの確認を行います。

|            | 記明                                                                                                    |                                         |                                                |                                           |                                             |                                                                            |                                 |              |               |                                     |                                                                                                    |                                                                                     |
|------------|----------------------------------------------------------------------------------------------------|-----------------------------------------|------------------------------------------------|-------------------------------------------|---------------------------------------------|----------------------------------------------------------------------------|---------------------------------|--------------|---------------|-------------------------------------|----------------------------------------------------------------------------------------------------|-------------------------------------------------------------------------------------|
| 1-         | 表示に                                                                                                    | フィルタ                                    |                                                |                                           |                                             |                                                                            |                                 |              |               |                                     |                                                                                                    | Δ                                                                                   |
| 一覧         |                                                                                                    |                                         |                                                |                                           |                                             |                                                                            |                                 |              |               |                                     |                                                                                                    |                                                                                     |
| 材集         | 南                                                                                                    | ēı⊢                                     | 作業                                             | No.                                       | 审                                           | 行種別                                                                        | ステータス                           | 実行エンジン       | virtualenv    | F                                   | 最終更新日時                                                                                                    | 最終更新                                                                                |
| Playbook紐付 |                                                                                                    |                                         |                                                |                                           | ~                                           |                                                                            |                                 | ×11±222      |               | - 1                                 |                                                                                                    | 4645.011                                                                            |
| 登録設定       | 廃止含                                                                                                    | ತಿಕನ್ 🗸 🗌                               | ^<br>▼ プルダ                                     | -<br>ウン検索                                 |                                             | ダウン検索                                                                      | ▼ プルダウン検索                       | ▼ プルダウン検索    | ▼ プルダウン検索     |                                     | ~                                                                                                    | <br>▼ プルダウン                                                                         |
| ۲          | •                                                                                                    |                                         |                                                |                                           |                                             |                                                                            |                                 |              |               |                                     |                                                                                                    |                                                                                     |
|            |                                                                                                    | フィル                                     | 9                                              | 7                                         | ィルタクリア                                      |                                                                            |                                 |              |               |                                     |                                                                                                    |                                                                                     |
|            |                                                                                                    |                                         |                                                |                                           |                                             |                                                                            |                                 |              |               |                                     |                                                                                                    |                                                                                     |
|            | <b>⊻</b> オ–                                                                                                  | トフィルタ                                   |                                                |                                           |                                             |                                                                            |                                 |              |               |                                     |                                                                                                    |                                                                                     |
| 71         | ₫ オ-                                                                                                    | トフィルタ                                   |                                                |                                           |                                             |                                                                            |                                 |              |               |                                     |                                                                                                    |                                                                                     |
| 20         | <ul> <li>✓ オ-</li> <li>一覧</li> </ul>                                                                         | トフィルタ                                   |                                                |                                           | _                                           |                                                                            |                                 |              |               |                                     |                                                                                                    | ۵                                                                                   |
| 2          | ☑ オ<br>一覧                                                                                                    | トフィルタ                                   |                                                |                                           |                                             |                                                                            |                                 |              |               |                                     |                                                                                                    | <u>۸</u>                                                                            |
| 2          | <ul> <li>✓ オー</li> <li>一覧</li> <li>履歴</li> </ul>                                                             | トフィルタ<br>作業No. <del>令</del>             | 作業状態確認                                         | 実行種別令                                     | ステータス令                                      | 実行エンジン                                                                     | → virtualenv     →              | 呼出元Symphony⇔ | 呼出元Conductor⇔ | 実行コ                                 | 最終更新日時令                                                                                                    |                                                                                     |
| 2          | <ul> <li>□ オー</li> <li>一覧</li> <li>履歴</li> <li>履歴</li> </ul>                                                 | トフィルタ<br>作業No. ⊕<br>41                  | 作業状態確認                                         | 実行種別令                                     | ステータス <del>令</del><br>完了(異常)                | 実行エンジン<br>Ansible Engir                                                    | e virtualenve                   | 呼出元Symphony令 | 呼出元Conductor⇔ | 実行コ<br>システル                         | 最終更新日時 <b>会</b><br>2021/09/28 17:18:07                                                                                          | △<br>最終更新者 <del>③</del><br>1egacy作業実行プロシー:                                          |
| 2          | <ul> <li>✓ オー</li> <li>一覧</li> <li>履歴</li> <li>履歴</li> <li>履歴</li> </ul>                                     | トフィルタ<br>作業No.争<br>41<br>40             | 作業状態確認<br>作業状態確認<br>作業状態確認                     | 実行種別令<br>ドライラン<br>ドライラン                   | ステータス会<br>完了(異常)<br>売了                      | 実行エンジン<br>Ansible Engin<br>Ansible Engin                                   | virtualenv     virtualenv     e | 呼出元Symphony会 | 呼出元Conductor⇔ | 実行コ<br>システィ<br>システィ                 | 最終更新日時令<br>2021/09/28 17:18:07<br>2021/09/28 17:14:15                                                                           | △<br>最終更新者会<br>legacy作業実行プロシー:<br>legacy作業実行プロシー:                                   |
| 2          | <ul> <li>✓ オー</li> <li>一覧</li> <li>履歴</li> <li>履歴</li> <li>履歴</li> </ul>                                     | トフィルタ<br>作業No. 争<br>411<br>40<br>39     | 作業状態確認<br>作業状態確認<br>作業状態確認<br>作業状態確認           | 実行種別 �<br>ドライラン<br>ドライラン<br>ドライラン         | ステータス ⇒<br>完了(異常)<br>売了<br>想定外エラー           | 実行エンジン<br>Ansible Engir<br>Ansible Engir<br>Ansible Engir                  | ♦ virtualenv                    | 呼出元Symphony争 | 呼出元Conductor令 | 実行コ<br>システル<br>システル<br>システル         | 最終更新日時↔<br>2021/09/28 17:18:07<br>2021/09/28 17:14:15<br>2021/09/28 16:56:26                                                    | △<br>最終更新者<br>legacy作業実行プロシー<br>legacy作業実行プロシー<br>legacy作業実行プロシー                    |
| 2          | <ul> <li>✓ オー</li> <li>一覧</li> <li>履歴</li> <li>履歴</li> <li>履歴</li> <li>履歴</li> <li>履歴</li> <li>履歴</li> </ul> | トフィルタ<br>作業No.争<br>41<br>40<br>39<br>38 | 作業状態確認<br>作業状態確認<br>作業状態確認<br>作業状態確認<br>作業状態確認 | 実行種別令<br>ドライラン<br>ドライラン<br>ドライラン<br>ドライラン | ステータス 会<br>完了(異常)<br>完了<br>想定外エラー<br>完了(異常) | 実行エンジン<br>Ansible Engir<br>Ansible Engir<br>Ansible Engir<br>Ansible Engir | e virtualenve                   | 呼出元Symphony⇔ | 呼出元Conductor⇔ | 実行コ<br>システル<br>システル<br>システル<br>システル | 最終更新日時会       2021/09/28     17:18:07       2021/09/28     17:14:15       2021/09/28     16:56:26       2021/09/28     16:55:19 | ▲<br>最終更新者会<br>legacy作業実行プロシー<br>legacy作業実行プロシー<br>legacy作業実行プロシー<br>legacy作業実行プロシー |

# 2.4 ドライランで実行確認(1回目)(2/2)

#### ドライランが実行されているか確認

●進行状況(エラーログ)でエラーを確認することができます。

今回は<u>体裁に不備のあるPlaybook</u>を実行したために、エラーが発生しているはずです。

| ≡ Menu              | · · · · · · · · · · · · · · · · · · ·                                                                                                    |
|---------------------|----------------------------------------------------------------------------------------------------|
| メインメニュー             | 4                                                                                                    |
| Movement一覧          |                                                                                                    |
| Playbook素材集         | 進行状況(エラーログ)                                                                                                    |
| Movement-Playbook紐付 |                                                                                                    |
| 代入値自動登録設定           | フィルタ:  □ 該当行のみ表示                                                                                                    |
| 作業対象ホスト             | ERROR! We were unable to read either as JSON nor YAML, these are the errors we got from each:<br>JSON: Expecting value: line 1 column 1 (char 0)                                                          |
| 代入値管理               | Syntax Error while loading YAML.<br>could not find expected ':'                                                                                                    |
| 作業実行                | The error appears to be in '/exastro/data_relay_storage/ansible_driver/legacy/ns/0000000041/in/child_playbooks/0000000001-yum_package_<br>be elsewhere in the file depending on the exact syntax problem. |
| 作業状態確認              | The offending line appears to be:<br>shell:vum list installed   grep "{{ item }}"                                                                                                    |
| 作業管理                | register: result ^ here                                                                                                    |
|                     |                                                                                                    |
|                     | · · ·                                                                                                    |
|                     |                                                                                                    |
|                     |                                                                                                    |
|                     |                                                                                                    |
|                     | 緊急停止                                                                                                    |
|                     | 緊急停止                                                                                                    |

#### 2.5 Playbookの修正

#### 再度GitHubにアクセスしPlaybookを修正

●エラーが出た原因を修正します。

再度<u>GitHub</u>にアクセスし当該ファイルの編集アイコンをクリックして下さい。 修正が完了したら「Commit changes」をクリックして下さい。

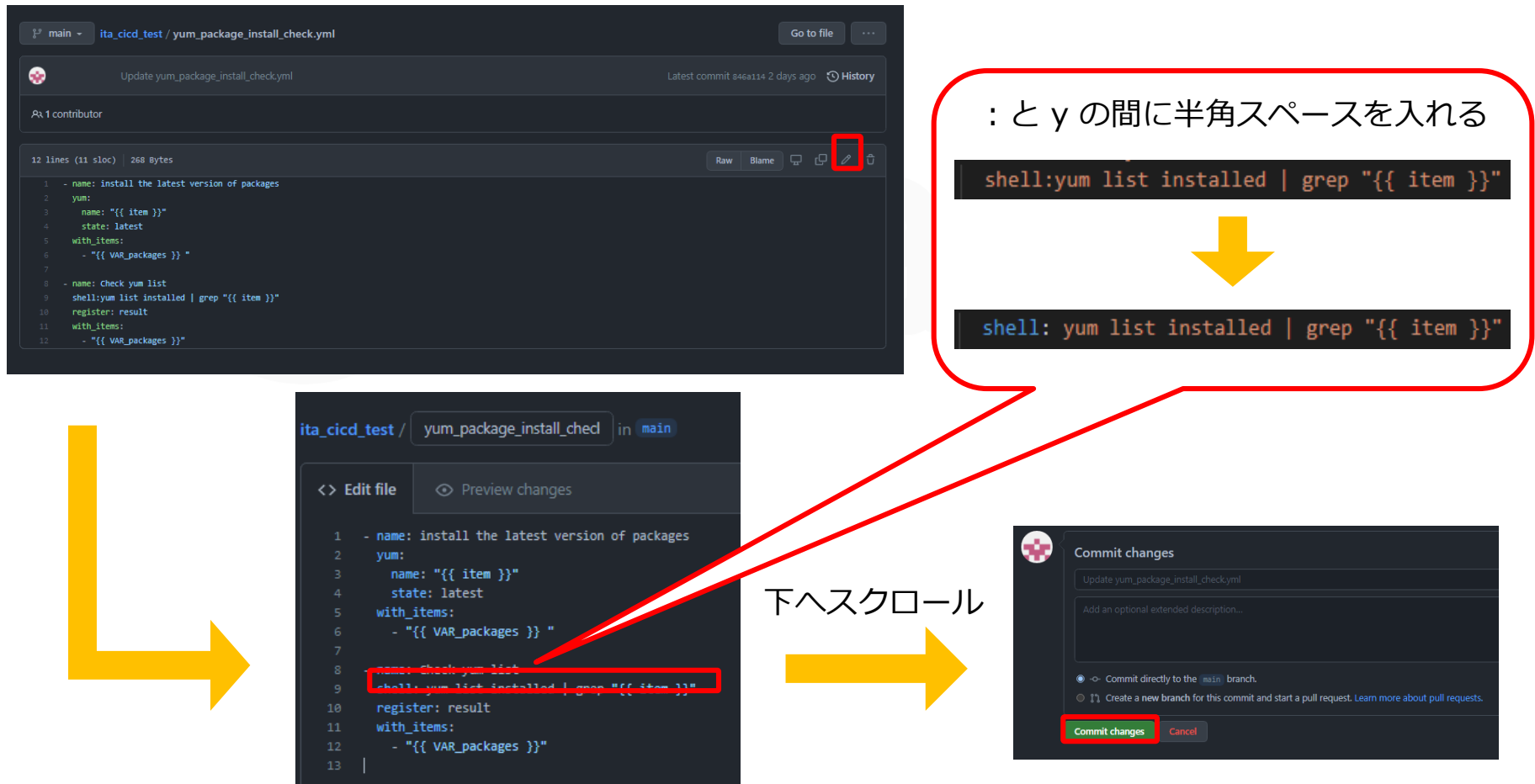

#### ドライランが実行されているか確認

● GitHubでファイルを更新すると自動的にITA上のPlaybookも更新されドライランが実行 されます。

1回目と同様に「Ansible Legacy」メニュー→「作業管理」をクリック、「フィルタ」を クリックして下さい。1回目はステータスが「完了(異常)」で終了しましたが、今回は 「完了」となっており、正常に終了したことが確認できます。

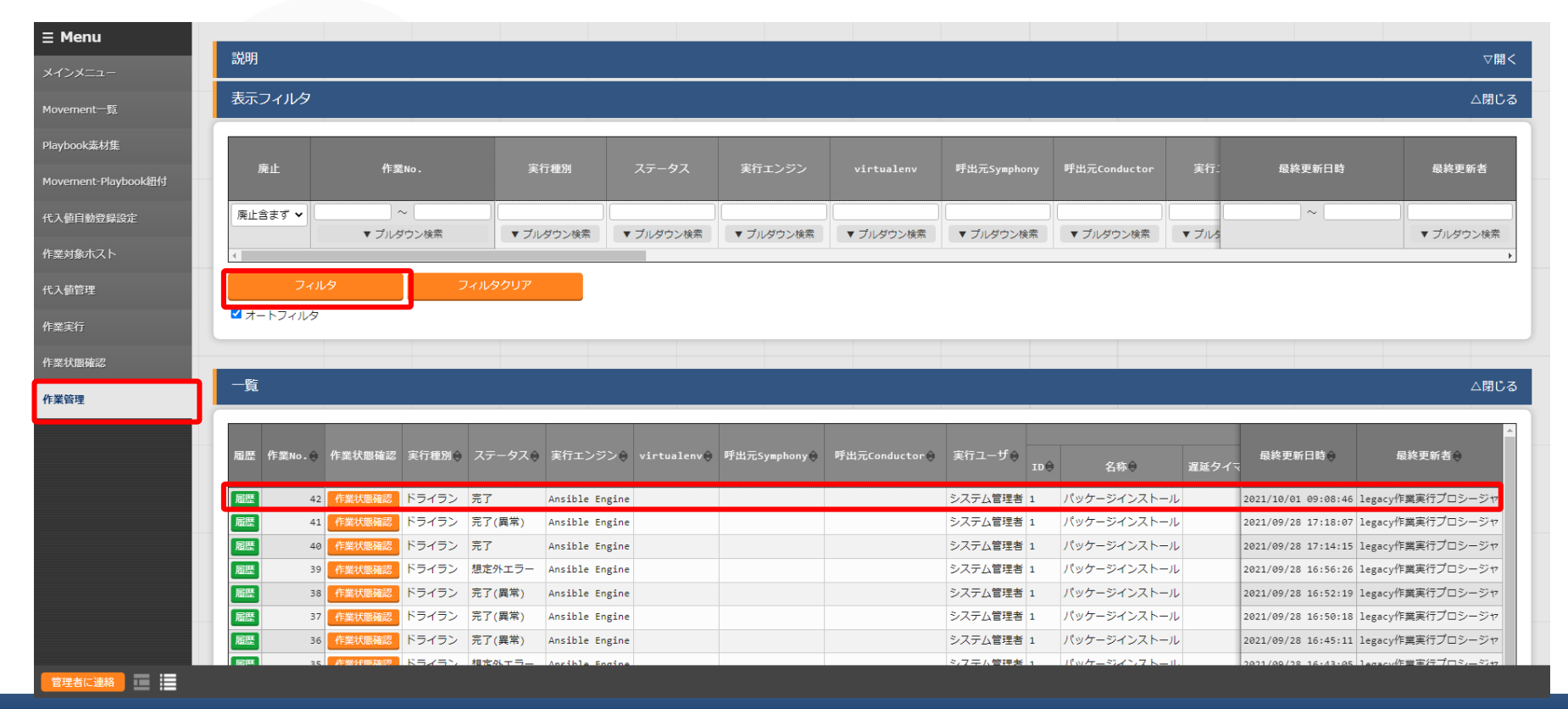

#### 作業実行から実際にターゲットサーバへ実行

Playbookの体裁を修正したところで、実際にターゲットサーバに作業を実行します。
 「Ansible Legacy」メニュー→「作業実行」をクリック、実行するMovementとオペレーションを選択します。(次ページへ進む)

| ∃ Menu              |                                                                                                    |      |
|---------------------|----------------------------------------------------------------------------------------------------|------|
| メインメニュー             | 説明<br>                                                                                                    | ▽開く  |
| Movement一覧          | スケジューリング                                                                                                    | △閉じる |
| Playbook素材集         | 予約日時を指定する場合は、日時フォーマット(YYYY/MM/DD HH:II)で入力して下さい。 ブランクの場合は即時実行となります                                                                                                    |      |
| Movement-Playbook紐付 | 予約日時                                                                                                    |      |
| 代入値自動登録設定           |                                                                                                    |      |
| 作業対象ホスト             | Movement[フィルタ]                                                                                                    | ▽開く  |
| 代入値管理               | Movement[一覧]                                                                                                    | △閉じる |
| 作業実行                | 通訳         MovementID           MovementA           オーケストレータ           選級タイマー           Ansible利用情報            通訳         MovementID           オーケストレータ           選級タイマー<br>選級タイマー           Ansible利用情報           アクセス権           電考<br>最終更新者           最終更新者                                        |      |
| 作業状態確認              | ①         1         パッケージインストール         Ansible Legacy         IP         2021/08/05 19:45:31         システム管理者                                                                                                    |      |
| 作業管理                | フィルク結果件数: 1                                                                                                    |      |
|                     | オペレーション[フィルタ]                                                                                                    | ▽開く  |
|                     | オペレーション[一覧]                                                                                                    | △閉じる |
|                     | 通択     No. +     オペレーションDD     オペレーションA     実施予定日時     最終実行日時     アクセス権     一       1     1     オペレーション1     2021/05/02 12:00     2021/09/16 09:45     6     2021/09/16 09:45:10     目gacy作業実行プロシーシャ       2     2     オペレーション2     2021/05/29 18:00     2021/10/11 09:07     7     1 lgacy作業実行プロシーシャ |      |

#### 作業実行から実際にターゲットサーバへ実行

●下へスクロールし実行をクリック、実行しますかのポップアップが出るので「OK」をクリックして下さい。実行されステータスが「完了」の表示になったら無事に反映完了です。

| オペレーション[フィルタ]                                                                                     |             |                 |         |                          |
|---------------------------------------------------------------------------------------------------|-------------|-----------------|---------|--------------------------|
| オペレーション[一覧]                                                                                       |             |                 |         |                          |
| 選択 No.⇔ オペレーションID ⇒ オペレーション名⇔ 実施予定日時⇔ 最終実行日時 ⊕ アクセス権<br>マクセス権 備考⇔ 最終更新日時 ⊕                        | 悬纹面新装△      |                 |         |                          |
| ○ 1 1 オペレーション1 2021/05/02 12:00 2021/09/16 09:45 2021/09/16 09:45:16 1                            |             | 百日              |         | 値                        |
| <ul> <li>2 2 オペレーション2 2021/05/29 18:00 2021/10/01 09:07</li> <li>2021/10/01 09:07:57 1</li> </ul> | 作業No.       | -74             |         | 43                       |
|                                                                                                   | 実行種別        |                 |         | 通常                       |
|                                                                                                   | ステータス       |                 |         | 完了                       |
|                                                                                                   | 実行エンジン      |                 |         | Ansible Engine           |
| Movement D 1                                                                                      | 呼出元Symphony |                 |         |                          |
| Movement名 パッケージインストール                                                                             | 呼出元Conducto | r               |         |                          |
|                                                                                                   | 実行ユーザ       |                 |         | システム管理者                  |
|                                                                                                   |             | ID              |         | 1                        |
|                                                                                                   |             | 名称              |         | パッケージインストール              |
|                                                                                                   | Movement    | 遅延タイマ(分)        |         |                          |
|                                                                                                   |             | A               | ホスト指定形式 | IP                       |
|                                                                                                   |             | ANS1DIe朴J/H/同¥Q | WinRM接続 |                          |
|                                                                                                   |             | No.             |         | 2                        |
|                                                                                                   | オペレーション     | 名称              |         | オペレーション2                 |
|                                                                                                   |             | ID              |         | 2                        |
|                                                                                                   | 作業対象ホスト     |                 |         | 確認                       |
|                                                                                                   | 代入值         |                 |         | 確認                       |
|                                                                                                   | 入力データ       | 投入データ           |         | InputData_000000043.zip  |
|                                                                                                   | 出力データ       | 結果データ           |         | ResultData_000000043.zip |
|                                                                                                   |             | 予約日時            |         |                          |
|                                                                                                   | 作業状況        | 開始日時            |         | 2021/10/01 11:02:53      |
|                                                                                                   |             | 終了日時            |         | 2021/10/01 11:03:46      |

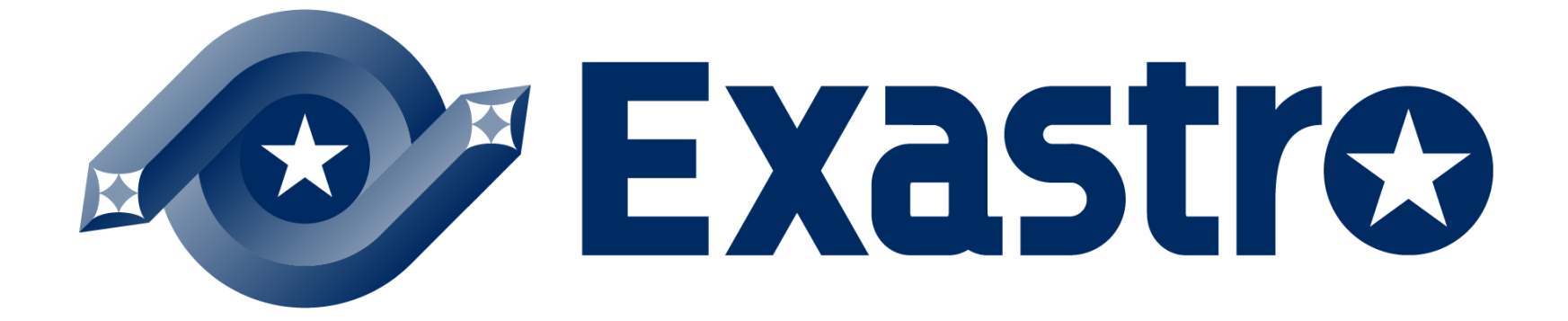